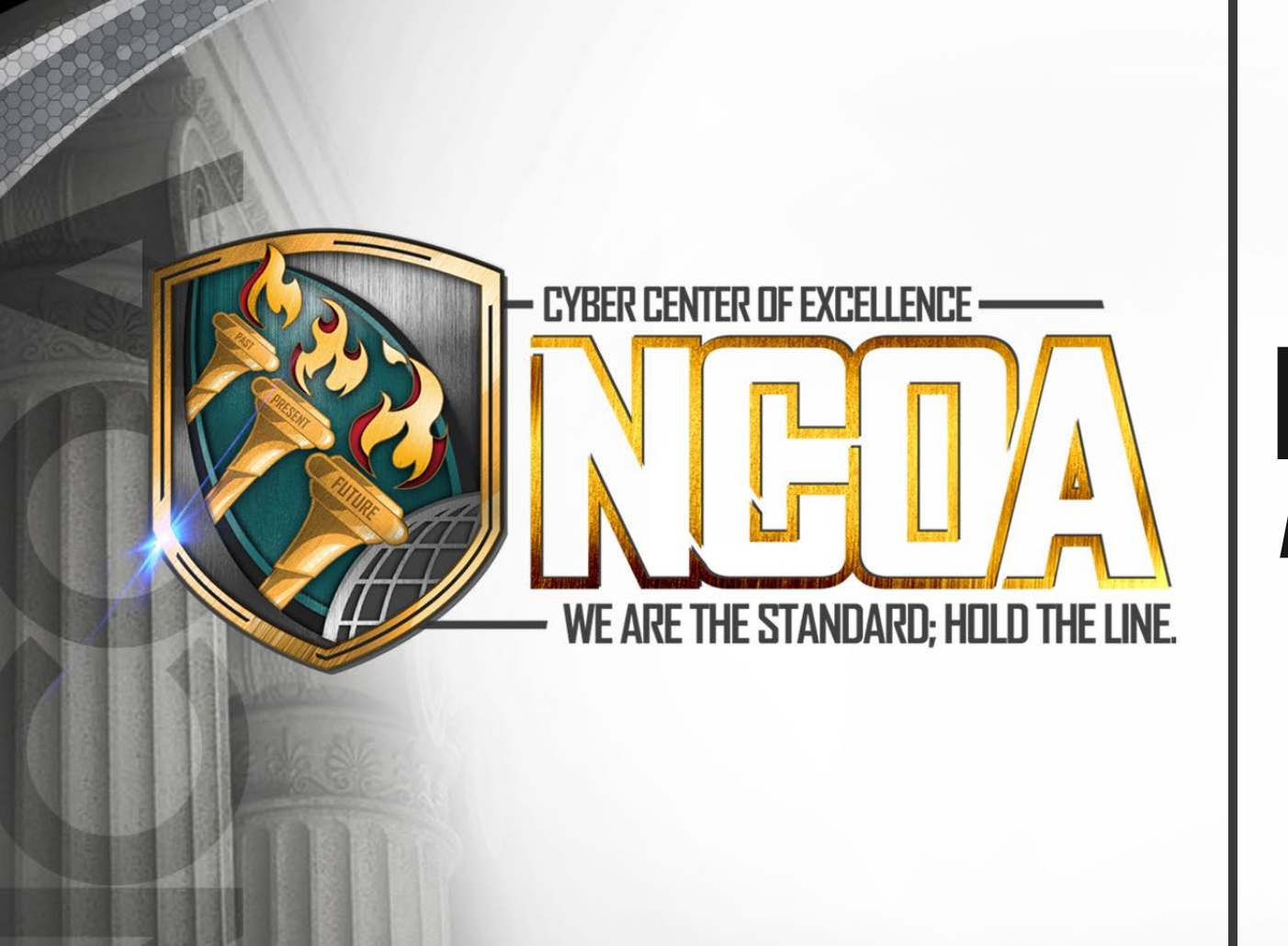

# NCO Academy

**Attachment Instructions** 

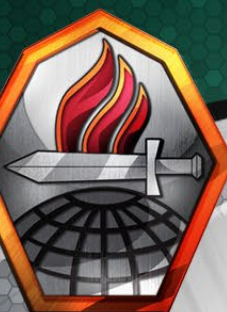

## -Logging into IPPS-A and Search for the SM in the "Manage Assignments" Screen

| Assignments Sea | arch Page  |             |   |  |
|-----------------|------------|-------------|---|--|
| Search Criteria |            |             |   |  |
|                 | Empl ID    | 00012345678 | ] |  |
|                 | Name       |             | ] |  |
|                 | First Name |             | ] |  |
|                 | Last Name  |             | ] |  |
| Search Clear    | ]          |             | ~ |  |

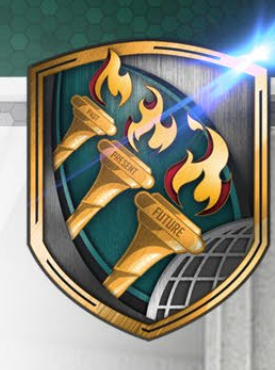

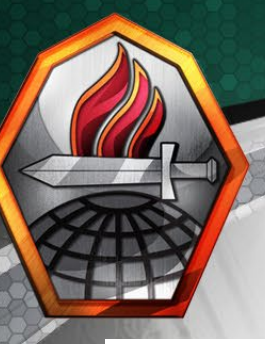

### -Under Temporary Assignments, in the drop down click "School"

#### ~ Organizational Instance

Business Unit US Army Active Component Component Category ACMS-Force Structure Unit-Avail Pers

UIC W6ZRA3 W6ZR USACCOE NCOA

Location FT GORDON Job Code E42A HUMAN RESOURCES SPECIALIST Position 02725701 HUMAN RESOURCES SGT Duty Status Present for Duty

**Duty Status Attribute** 

#### ✓ Permanent Assignments

|             | Create Permanent Assignment |        |                    |                                                     |        |              |            | ~                    |                        |                      |
|-------------|-----------------------------|--------|--------------------|-----------------------------------------------------|--------|--------------|------------|----------------------|------------------------|----------------------|
|             |                             |        |                    |                                                     |        |              |            |                      |                        | 2 rows               |
| ID/Source   | Status                      | Compo  | Action/Reason Code | Begin/End Dt                                        | UIC    | Position     |            | Location             |                        |                      |
| 114733843   | Andread                     | A      | PCA                | 06/21/2021                                          | W6ZRA3 | 02725701     |            | 00139717             |                        |                      |
| eMILPO      | Arrived Active              |        | Reassignment       | 09/19/2023 W6ZR USACCOE NCOA HUMAN RESOURCES SGT    |        | GT           | FT GORDON  | Other Actions 😔 View | / Order                |                      |
| 116263652   |                             |        | PCS                | 09/20/2023                                          | W1PT40 | 04533083     |            | 00039238             |                        |                      |
| JO          | Approved                    | Active | Operational        | Operational 02/13/2026 W1PT 369TH AG BN #22 TNG DEV |        |              | FT JACKSON | Other Actions 😔 View | order                  |                      |
| ~ Temporary | Assignment                  | s      |                    |                                                     |        |              |            |                      |                        |                      |
|             |                             |        |                    |                                                     |        |              |            | Crea                 | ate Temporary Assignme | nt 🔽 🗸               |
| ID/Source   | S                           | Status | Сотро              | Action/Reason Code                                  |        | Begin/End Dt | UIC        | Position             | Location               | Attachment<br>School |
|             |                             |        |                    |                                                     |        |              |            |                      |                        |                      |
|             |                             |        |                    |                                                     |        |              |            |                      |                        |                      |

Return to Search

NOTE- IF A SM HAVE ANY OTHER PENDING ASSIGNMENTS, THEN THOSE MUST BE PROCESSED FIRST

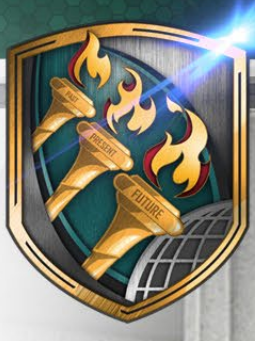

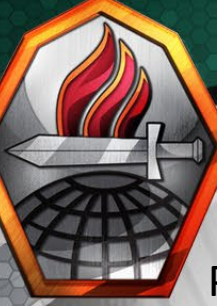

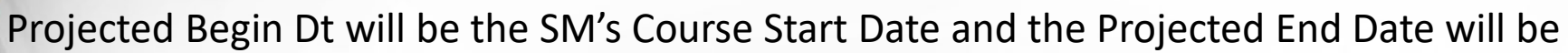

their Graduation Date

| their Graduation Date | Assignment header information                     |                              |
|-----------------------|---------------------------------------------------|------------------------------|
|                       | Assignment Temporary                              | Assignment ID NEW            |
|                       | Employee Record 0                                 | Assignment Seq 0             |
| Assignment From will  | Assignment Status Draft                           | User Action 0260 School      |
| Remain "Required"     | Workflow Status Initiated                         |                              |
| Nemani Nequireu       | Component Category Training Status PERSTEMPO Info |                              |
|                       | Assignment Dates                                  |                              |
|                       | *Projected Begin Dt 10/20/2023                    | *Report Date 10/20/2023      |
|                       | Number of Days 35                                 | *Projected End Dt 11/23/2023 |
|                       | *Assignment From REQUIRED Q                       |                              |
|                       | Standard Fields                                   |                              |
|                       | *Action Assignment                                | *Reason School               |
|                       | *UIC Q                                            |                              |
|                       | Audit Fields                                      |                              |
| Under UIC enter:      | Last Updated By                                   | Last Update Date/Time        |
| W6ZRA7: Attending ALC | Source Online Assignment                          | Source ID                    |
|                       | Return to Landing Page                            |                              |
| W62KA8: Attending SLC |                                                   |                              |

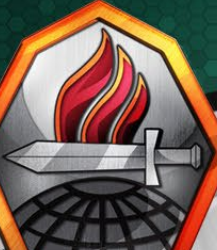

- Once you entered the corresponding UIC, the Position Field will show up
- Click the Magnifying Glass and Select any "Student" Position from the selection
- Then enter the Job Code which will be the SM's MOS
- For the "Duty Title", you can copy and paste the description from the Job Code
- Then enter a "Q" in "Duty Position Qual"
- Once Complete, click "Submit" at the top of the screen

| *Action             | Assignment         |                                 | *Reason                 | School               |
|---------------------|--------------------|---------------------------------|-------------------------|----------------------|
| *UIC                | W6ZRA7             | Q ALC NCOA ST                   | *Position               | 09403788 Q           |
| Location            | 00059165 FT GORDON |                                 | Over Strength Indicator | OVERSTRENGTH         |
| With Duty At        | No                 |                                 |                         |                      |
| Estab ID            | CONUS              |                                 | Tour Type               | NOT APPLICABLE       |
|                     |                    |                                 | Tour Indicator          |                      |
| *Job Code           | E25H               | Q NETWORK COMMUNICATION SYSTEMS | *Duty Title             | NETWORK COMMUNICATIC |
| *Duty Position Qual | Q                  | Q                               |                         |                      |
|                     |                    |                                 |                         |                      |
|                     |                    |                                 |                         |                      |

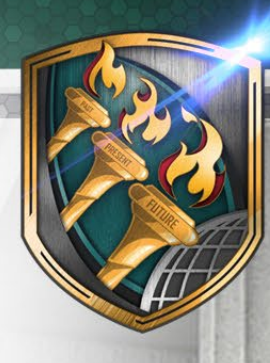

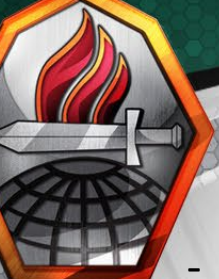

If done correctly, you will now see an approve assignment under Temporary Assignments

|             |           |        |             |                   |       |                                                              |            | Duty St           | atus Attribute |           |                    |                            |       |  |
|-------------|-----------|--------|-------------|-------------------|-------|--------------------------------------------------------------|------------|-------------------|----------------|-----------|--------------------|----------------------------|-------|--|
| Permanen    | nt Assign | ments  |             |                   |       |                                                              |            |                   |                |           |                    |                            |       |  |
|             |           |        |             |                   |       |                                                              |            |                   |                | Creat     | te Permanent Assig | nment                      | ~     |  |
|             |           |        |             |                   |       |                                                              |            |                   |                |           |                    |                            | 1 row |  |
| D/Source    | Status    | Compo  | Action/Reas | on Code Begin/Er  | nd Dt | UIC                                                          |            | Positio           | on             |           | Location           |                            |       |  |
| 114876572   | 2         |        | PCA         | 07/15/20          | 21    | WAHDAA                                                       |            | 08325845          |                |           | 00026563           |                            |       |  |
| eMILPO      | Arrived   | Active | Reassignme  | nt 03/25/20       | 23    | 0001 AR HHC 01 HEADQUARTERS AN Network Communications System |            |                   |                | ns System | JUNCTION CITY      | Other Actions 📀 View Order |       |  |
| Temporar    | y Assigni | ments  |             |                   |       |                                                              |            |                   |                |           |                    |                            |       |  |
|             |           |        |             |                   |       |                                                              |            |                   |                |           | Create Te          | mporary Assignment         | ~     |  |
|             |           |        |             |                   |       |                                                              |            |                   |                |           |                    |                            | 1 row |  |
| D/Source    | Sta       | tus    | Compo       | Action/Reason Cod | е     | Begin/End Dt                                                 | UIC        |                   | Position       | Location  |                    |                            |       |  |
| 118165587   |           |        |             | A still as        | ASG   |                                                              | 08/07/2023 | W6ZRA8            |                | 09352639  | 00059164           |                            |       |  |
| Online Asg  | Арр       | oroved | Active      | ACTIVE            |       | 09/08/2023 SLC NCOA ST                                       |            | Student FT GORDON |                |           | Other Actio        | ons 📀 View Order           |       |  |
| Dotto: 1- S | earch     |        |             |                   |       |                                                              |            |                   |                |           |                    |                            |       |  |
| Neturn V    | - MICH    |        |             |                   |       |                                                              |            |                   |                |           |                    |                            |       |  |
|             |           |        |             |                   |       |                                                              |            |                   |                |           |                    | -                          |       |  |
|             |           |        |             |                   |       |                                                              |            |                   |                |           |                    |                            |       |  |
| 1 3         |           |        |             |                   |       |                                                              |            |                   |                |           |                    |                            |       |  |

Step 5

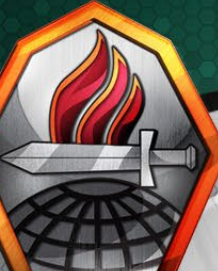

## Once the SM departed for school, Go back into "Manage Assignments" and depart the SM

Step 6

| ✓ Organizat                                                         | ional Inst                                                                    | ance       |                |            |              |                                         |                 |               |                               |                              |              |      | Actions ×                                      |        |          |          |          |  |   |  |  |
|---------------------------------------------------------------------|-------------------------------------------------------------------------------|------------|----------------|------------|--------------|-----------------------------------------|-----------------|---------------|-------------------------------|------------------------------|--------------|------|------------------------------------------------|--------|----------|----------|----------|--|---|--|--|
|                                                                     | Bu                                                                            | siness Uni | it US Army Act | ive Compor | ient         |                                         |                 |               |                               | Location                     | JUNCTION CIT | TY   | Curtail/Extend                                 |        |          |          |          |  |   |  |  |
|                                                                     | Component Category ACMS-Force Structure Unit-Avail Pers Job Code E25H NETWORK |            |                |            |              |                                         |                 |               |                               |                              |              |      |                                                |        |          |          |          |  |   |  |  |
| UIC WAHDAA 0001 AR HHC 01 HEADQUARTERS AN Position 08325845 Network |                                                                               |            |                |            |              |                                         |                 |               | Location Change               |                              |              |      |                                                |        |          |          |          |  |   |  |  |
| Duty Status Present for puty                                        |                                                                               |            |                |            |              |                                         |                 | Depart Member |                               |                              |              |      |                                                |        |          |          |          |  |   |  |  |
|                                                                     | Duty Status Attribute                                                         |            |                |            |              |                                         |                 |               | Position Change               |                              |              |      |                                                |        |          |          |          |  |   |  |  |
| ∨ Permaner                                                          | ıt Assignı                                                                    | ments      |                |            |              |                                         |                 |               |                               |                              | Cre          | eate | TDY Event                                      |        | <b>`</b> |          |          |  |   |  |  |
|                                                                     |                                                                               |            |                |            |              |                                         |                 |               |                               |                              |              |      | Update Training Status                         |        | 1 row    |          |          |  |   |  |  |
| ID/Source                                                           | Status                                                                        | Compo      | Action/Reaso   | on Code    | Begin/End Dt | UIC                                     |                 |               | Positio                       | n                            |              | L    | Undate Component Category                      |        |          |          |          |  |   |  |  |
| 114876572                                                           |                                                                               |            | PCA            |            | 07/15/2021   | WAHD                                    | AA              |               | 083258                        | 45                           |              | 0    | opuale component category                      |        |          |          |          |  |   |  |  |
| eMILPO                                                              | Arrived                                                                       | Active     | Reassignmen    | t          | 03/25/2023   | 0001 A                                  | R HHC 01 HEADQU | ARTERS AN     | Network Communications System |                              |              | J    | J Update Position Qualification S ⊘ View Order |        |          |          |          |  |   |  |  |
| ✓ Temporar                                                          | y Assignr                                                                     | nents      |                |            |              |                                         |                 |               |                               |                              |              |      |                                                |        |          |          |          |  |   |  |  |
|                                                                     |                                                                               |            |                |            |              |                                         |                 |               |                               |                              |              |      | Create Temporary Assi                          | gnment | ~        |          |          |  |   |  |  |
|                                                                     |                                                                               |            |                |            |              |                                         |                 |               |                               |                              |              |      |                                                |        | 1 row    |          |          |  |   |  |  |
| ID/Source                                                           | Stat                                                                          | tus        | Compo          | Action/R   | eason Code   |                                         | Begin/End Dt    | UIC           |                               | Position                     | Location     |      |                                                |        |          |          |          |  |   |  |  |
| 118165587                                                           |                                                                               |            | 37             |            | 587          |                                         | 1               |               | Activo                        | ASG                          |              |      | 08/07/2023                                     | W6ZRA8 |          | 09352639 | 00059164 |  | - |  |  |
| Online Asg                                                          | Approved Active Arc                                                           |            |                |            |              | 09/08/2023 SLC NCOA ST Student FT GORDO |                 |               | N                             | V Other Actions ⊗ View Order |              |      |                                                |        |          |          |          |  |   |  |  |

#### Return to Search

- The NCO Academy will "Arrive" the SM to the "Temporary Assignment" when they arrive

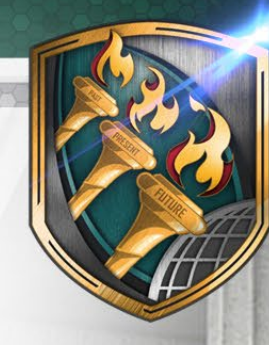